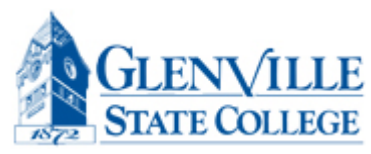

How to View & Print your Class Schedule

## Go to www.glenville.edu and Click on Current Student.

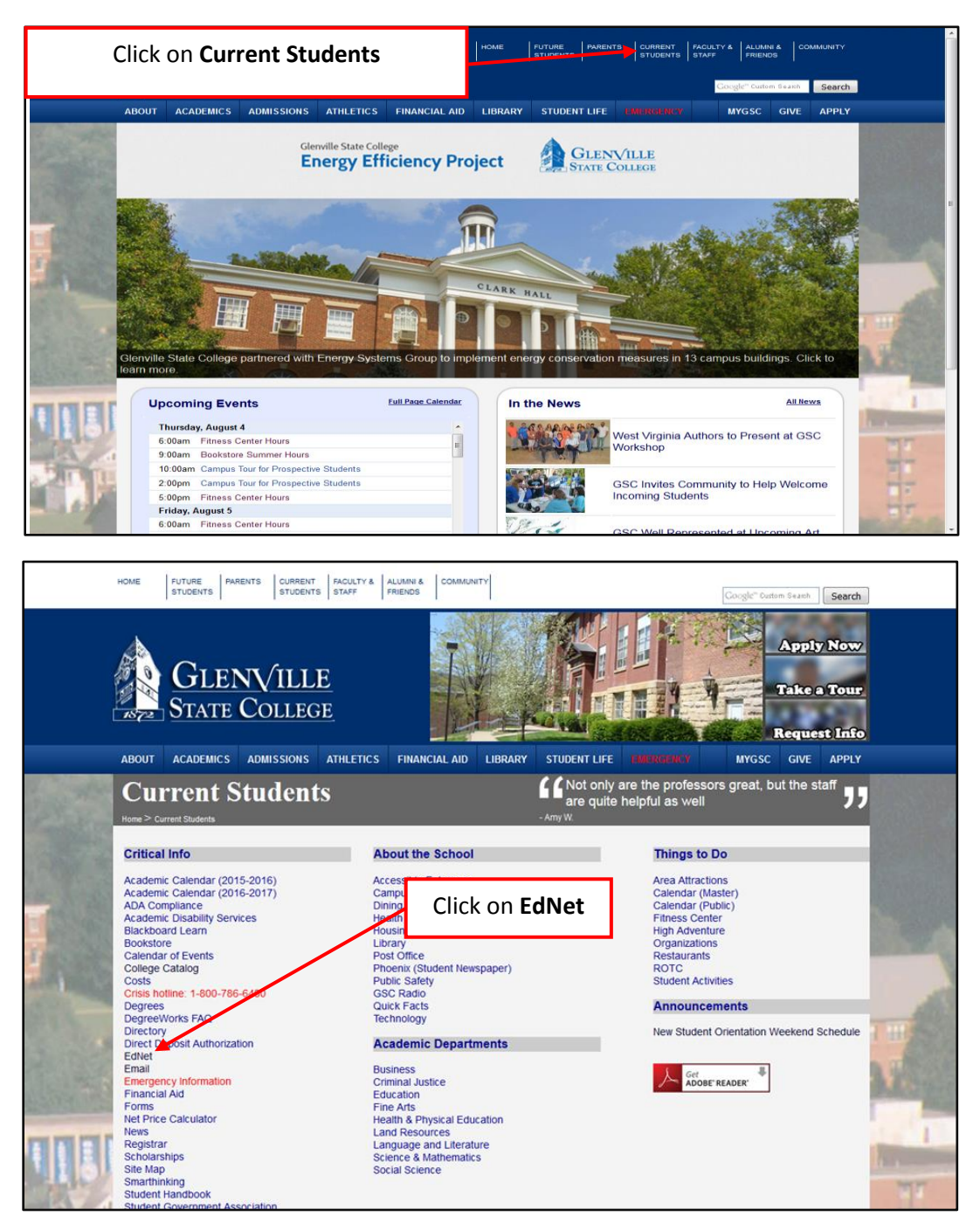

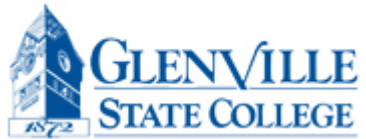

| Glenville<br>STATE                                                                                                    |                                                                         |                  |              |
|----------------------------------------------------------------------------------------------------|-------------------------------------------------------------------------|------------------|--------------|
| Glenville State College EdNet Information System                                                                                                    | Click Enter Secure Area                                                 | 1                |              |
| HELP   EXIT<br>Enter Secure Area<br>Prospective Students<br>Apply for Admission<br>General Financial Ald<br>Campus Directory<br>Class Schedule<br>Alumni & Friends<br>Dynamic Course Catalog<br>Academics<br>RELEASE: 8.7                                  |                                                                         | J                |              |
| © 2016 Ellucian Company L.P. and its affiliates.<br>This software contains confidential and proprietary information of Ellucian or its su<br>Use of this software is limited to Ellucian licensees, and is subject to the terms and<br>and such licensees. | bsidiaries.<br>I conditions of one or more written license agreements b | etween Ellucian  |              |
| Glenville State College EdNet Information System                                                                                                    |                                                                         |                  |              |
| HELP   EXIT                                                                                                    |                                                                         |                  |              |
| Your User ID is the <b>last 8 digits of your Student ID Number.</b> Your SSN may be a SSN, you must enter all 9 digits with no dashes.                                                                                                    | used if you do not know your Student ID Number. If logg                 | ing in with your | Center it in |
| Your PIN is initially set as your date of birth. You MUST enter it in a day, month,                                                                                                    | and year format, each being 2 digits (DDMMYR).                          | a day, m         | onth, and    |
| For example, December 4, 1995 would be 041295.                                                                                                    |                                                                         | being            | 2 digits     |
| You may change your PIN after you log in. <b>If you have logged in before, but ca</b><br><b>pin.</b>                                                                                                    | nnot remember your pin, select "Forgot PIN?" belo                       | (DDN             | /MYR)        |
| To protect your privacy, please exit and close your browser when you are finished.                                                                                                    |                                                                         |                  |              |
| You may contact registrar@glenville.edu if you experience any trouble logging in. User ID: PIN:                                                                                                    | Enter your <b>User ID</b> and th<br>your date of birth                  | ne <b>PIN</b> is |              |
| Login <del>Forget DIN2</del>                                                                                                    | Click Login                                                             |                  |              |
| RELEASE: 8.7                                                                                                    |                                                                         |                  |              |
| This software contains confidential and proprietary information of Ellucian or its su<br>Use of this software is limited to Ellucian licensees, and is subject to the terms an<br>Ellucian and such licensees.                                             | ubsidiaries.<br>d conditions of one or more written license agreements  | between          |              |

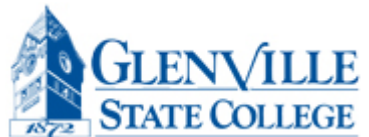

| GIENVILLE                                                                                                    | SP                 |                                                            |                  |
|----------------------------------------------------------------------------------------------------|--------------------|------------------------------------------------------------|------------------|
| STATE                                                                                                    |                    |                                                            |                  |
| Glenville State College EdNet Information System                                                                                                    |                    |                                                            |                  |
| Personal Information Alumni Services Development Office Student Financial Aid Emplo                                                                                                    | oyee Services      |                                                            |                  |
| Search Go Ad                                                                                                    | CCESSIBILITY       | SITE MAP HELP EXIT                                         |                  |
| Main Menu                                                                                                    |                    | Click on the Student & Financi                             | ial Aid          |
| Welcome, to the WWW Information System! Last web access on Au                                                                                                    | ug 04, 2016 a      |                                                            |                  |
| IMPORTANT MESSAGE FROM FINANCIAL AID<br>Click the link above to read an important message regarding your financial and for Fall 2016.                                                                                                    |                    |                                                            |                  |
| Personal Information<br>View addresses and phone numbers; view and update emergency contact information; view and add E-mail addr                                                                                                    | resses; change ye  | our PIN; change your security question                     |                  |
| Student & Financial Aid  Complete an application for admissions; Register for classes; Display your class schedule; View your holds; Display your class schedule; View your hold; Display your class schedule; View your hold; Display your class schedule; View your hold; Display your class schedule; View your hold; Display your class schedule; View your hold; Display your class schedule; View your hold; Display your class schedule; View your hold; Display your class schedule; View your hold; Display your class schedule; View your hold; Display your class schedule; View your hold; Display your class schedule; View your hold; Display your class schedule; View your hold; Display your class schedule; View your class schedule; Display your class schedule; Class your class schedule; View your cla          | play your grades ( | & transcripts; Review Financial Aid requirements & awards. |                  |
| Blackboard Learn<br>Link for Blackboard Learn main institution screen.                                                                                                    |                    |                                                            |                  |
| SMARTHINKING<br>National Student Clearinghouse                                                                                                    |                    |                                                            |                  |
| Urder an ornical transcript, print enrolment verification certificates and view specific information about your stude<br>DegreeWorks - My Degree Audit                                                                                                    | ent loans.         |                                                            |                  |
| RELEASE: 8.7                                                                                                    |                    |                                                            |                  |
| © 2016 Ellucian Company L.P. and its affiliates.                                                                                                    |                    |                                                            |                  |
|                                                                                                    |                    |                                                            |                  |
|                                                                                                    |                    |                                                            |                  |
|                                                                                                    |                    |                                                            |                  |
|                                                                                                    |                    |                                                            |                  |
|                                                                                                    |                    |                                                            |                  |
|                                                                                                    |                    |                                                            |                  |
|                                                                                                    |                    |                                                            |                  |
| GLENVILLE                                                                                                    |                    |                                                            |                  |
| Ienville State College EdNet Information System                                                                                                    |                    |                                                            |                  |
| Personal Information Alumni Services Development Office Student Financial Aid Employee Services                                                                                                    |                    |                                                            |                  |
| earch                                                                                                    |                    | RETURN TO MENU SITE                                        | MAP HELP EXIT    |
| 💈 Student Services & Financial Aid                                                                                                    |                    |                                                            |                  |
| Registration<br>Check your registration status) Add or drop classes) Select Variative Generation of Control of Control of C |                    | Click on <b>Registration</b>                               |                  |
| View your holds; Display your grades and transcripts; Review charges and payments.<br>Financial Aid<br>Review the status of your Financial Aid Academic Progress; financial aid applications; Check status of document requirements; Review load                                                                                                    | ns.                |                                                            |                  |
| Testing ELEASE: 8.2.1                                                                                                    |                    | powerd by<br>SUNGARD                                       | HIGHER EDUCATION |
|                                                                                                    |                    |                                                            |                  |
|                                                                                                    |                    |                                                            |                  |
|                                                                                                    |                    |                                                            |                  |
|                                                                                                    |                    |                                                            |                  |
|                                                                                                    |                    |                                                            |                  |
|                                                                                                    |                    |                                                            |                  |
|                                                                                                    |                    |                                                            |                  |
|                                                                                                    |                    |                                                            |                  |
|                                                                                                    |                    |                                                            |                  |
|                                                                                                    |                    |                                                            |                  |
|                                                                                                    |                    |                                                            |                  |

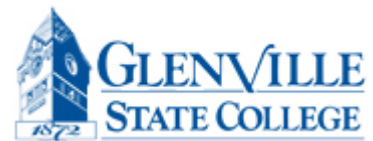

| Click on Student Detail Sc                                                                                                    | hedule |
|----------------------------------------------------------------------------------------------------|--------|
| Genvine State College Editer Information System                                                                                                    |        |
| Personal Information Alumni Services Development Office Student Financial Aid Employee Services                                                                                                    |        |
| Search Go RETURN TO MENU SITE MAP HELP EXIT                                                                                                    |        |
| NRegistration                                                                                                    |        |
|                                                                                                    |        |
| Check Your Registration Status<br>Look here to see if anything will prevent you from Registering for Classes. (Poor Academic Standing, Holds on your record, etc.)                                                                                  |        |
| Look-up Classes to Add                                                                                                    |        |
| Student Schedule by Day & Time<br>Displays class schedule in a calepodenormat one week at a time. Classes which begin at later dates in the semester will not display unless a date range which accommodates the later start date has been entered. |        |
| Student Detail Schedule                                                                                                    |        |
| Buy Books Now from efollett.com                                                                                                    |        |
| RELEASE: 8.7                                                                                                    |        |
| © 2016 Ellucian Company L.P. and its affiliates.                                                                                                    |        |

| Glenville State College EdNet Information System Personal Information Alumni Services Development Office Stude                                                                                                    | Financial Aid Employee Services                                    |
|----------------------------------------------------------------------------------------------------|--------------------------------------------------------------------|
| Search Go<br>Select Term                                                                                                    | Click on the drop down menu to choose which term you would like to |
| Select a Term: Fall 2016<br>Fall 2016<br>Submit<br>Submit<br>Submit<br>RELEASE: 8.7.1 Fall 2015 (View only)<br>RELEASE: 8.7.1 Fall 2015 (View only)<br>Summer 2015 (View only)                                                                                                    | view and click <b>Submit</b> .                                     |
| Spring 2015 (View only)         5.           © 2016 Ellucian (Fall 2014 (View only))         5.           Summer 2014 (View only)         5.           Spring 2014 (View only)         5.           Fall 2013 (View only)         5.           Summer 12013 (View only)         5.           Summer 12013 (View only)         5. | Click to select the term from this menu                            |
| Summer I 2013 (View only)<br>Fall 2012 (View only)<br>Fall 2012 (View only)<br>Summer II 2012 (View only)<br>Spring 2012 (View only)<br>Fall 2011 (View only)                                                                                                    |                                                                    |

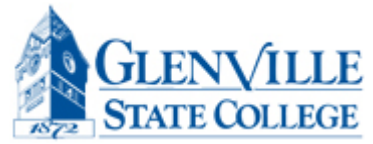

| Glenville State College EdNet Information System                                                                                                    |                                                                                                    |                                   |                                                                                                    |  |
|----------------------------------------------------------------------------------------------------|----------------------------------------------------------------------------------------------------|-----------------------------------|----------------------------------------------------------------------------------------------------|--|
| Personal Information                                                                                                    | Alumni Services Developme                                                                                                    | ent Office Student Financial Aid  | Employee Services                                                                                         |  |
| Search                                                                                                    | Go                                                                                                    |                                   | RETURN TO MENU SITE MAP HELP EXIT                                                                         |  |
| Student Detail Schedule:                                                                                                    |                                                                                                    |                                   |                                                                                                    |  |
| This document may                                                                                                    | serve as verification of enroll                                                                                                    | lment at Glenville State College. |                                                                                                    |  |
| Total Credit Hours                                                                                                    | : 15.000                                                                                                    |                                   |                                                                                                    |  |
|                                                                                                    |                                                                                                    |                                   |                                                                                                    |  |
|                                                                                                    |                                                                                                    |                                   |                                                                                                    |  |
| Probation & Parole                                                                                                    | - CRJU 251 - 01                                                                                                    |                                   | This Information gives                                                                                    |  |
| Probation & Parole<br>Associated Term:<br>CRN:                                                                                                    | - CRJU 251 - 01<br>Fall 2016<br>6642                                                                                                    |                                   | This Information gives                                                                                    |  |
| Probation & Parole<br>Associated Term:<br><u>CRN</u> :<br>Status:                                                                                           | - CRJU 251 - 01<br>Fall 2016<br>6642<br>**Web Registered** on Ar                                                                                                 | or 12, 2016                       | This Information gives you the time, location,                                                            |  |
| Probation & Parole<br>Associated Term:<br><u>CRN</u> :<br>Status:<br>Assigned Instructo                                                                     | - CRJU 251 - 01<br>Fall 2016<br>6642<br>**Web Registered** on Ap<br>or: Arthur L. Trimble                                                                        | or 12, 2016                       | This Information gives<br>you the time, location,<br>late of the class and the                            |  |
| Probation & Parole<br>Associated Term:<br><u>CRN:</u><br>Status:<br>Assigned Instructo<br>Grade Mode:                                                       | Fall 2016<br>6642<br>**Web Registered** on Ap<br>rr Arthur L. Trimble                                                                                            | or 12, 2016                       | This Information gives<br>you the time, location,<br>late of the class and the                            |  |
| Probation & Parole<br>Associated Term:<br><u>CRN:</u><br>Status:<br>Assigned Instructo<br>Grade Mode:<br>Credits:                                           | Fall 2016<br>6642<br>**Web Registered** on Ap<br>rr Arthur L. Trimble                                                                                            | or 12, 2016 d                     | This Information gives<br>you the time, location,<br>late of the class and the<br>name of the instructor. |  |
| Probation & Parole<br>Associated Term:<br><u>CRN:</u><br>Status:<br>Assigned Instructo<br>Grade Mode:<br>Credits:<br>Level:                                 | - CRJU 251 - 01<br>Fall 2016<br>6642<br>**Web Registered** on Ap<br>rr: Arthur L. Trimble<br>Normal Grading Mode<br>3.000<br>Undergraduate                       | or 12, 2016 d                     | This Information gives<br>you the time, location,<br>late of the class and the<br>name of the instructor. |  |
| Probation & Parole<br>Associated Term:<br><u>CRN:</u><br>Status:<br>Assigned Instructo<br>Grade Mode:<br>Credits:<br>Level:<br>Campus:                      | - CRUD 251 - 01<br>Fall 2016<br>6642<br>**Web Registered** on Ap<br>rr: Arthur L. Trimble<br>Normal Grading Mode<br>3.000<br>Undergraduate<br>Glenville          | or 12, 2016 d                     | This Information gives<br>you the time, location,<br>late of the class and the<br>name of the instructor. |  |
| Probation & Parole<br>Associated Term:<br><u>CRN:</u><br>Status:<br>Assigned Instructo<br>Grade Mode:<br>Credits:<br>Level:<br>Campus:<br>Scheduled Meetina | - CRJ0 251 - 01<br>Fall 2016<br>6642<br>**Web Registered** on Ap<br>or: Arthur L. Trimble<br>Normal Grading Mode<br>3.000<br>Undergraduate<br>Glenville<br>Times | or 12, 2016 d                     | This Information gives<br>you the time, location,<br>late of the class and the<br>name of the instructor. |  |

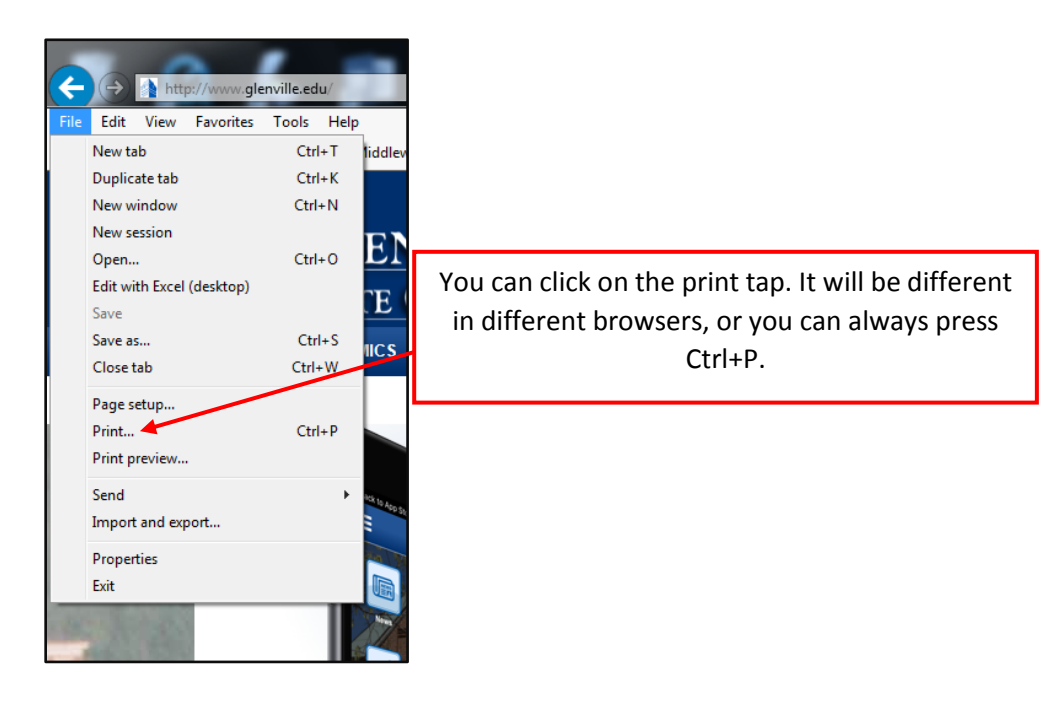

Make sure you always exit out of session and exit out of the bowser.